# แผนปฏิบัติ ราชการระยะ 5 ปี

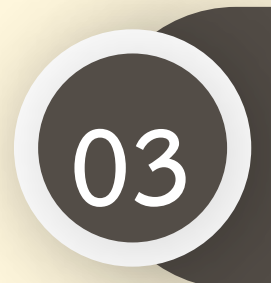

การนำเข้าแผนปฏิบัติราชการ ระยะ 5 ปี ในระบบ eMENSCR

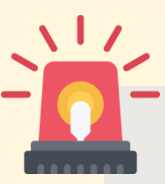

หน่วยงานราชการต้องนำเข้าข้อมูลแผนปฏิบัติราชการระยะ 5 ปี ในระบบ eMENSCR ภายใน 30 วัน หลังประกาศใช้แผนฯ เพื่อประโยชน์ในการติดตาม ตรวจสอบ และประเมินผล

การนำเข้าแผนปฏิบัติราชการระยะ 5 ปีในระบบ eMENSCR

### ระบบติดตามและประเมินผลแห่งชาติ eMENSCR

เป็นเครื่องมือหลักสำหรับการติดตาม ตรวจสอบ ประเมินผลการดำเนินงานตามยุทธศาสตร์ชาติและแผนระดับที่ 2 ของทุก หน่วยงานของรัฐ โดยหน่วยงานจะต้องนำเข้าและรายงานข้อมูลโครงการ/การดำเนินงาน และแผนระดับที่ 3 ตามระเบียบ ้ว่าด้วยการติดตาม ตรวจสอบ และประเมินผล การดำเนินการตามยุทธศาสตร์ชาติ และแผนการปฏิรูปประเทศ พ.ศ. 2562

#### มติคณะรัฐมนตรีที่เกี่ยวข้องกับการนำเข้าแผนระดับที่ 3 ในระบบ eMENSCR

มติ ครม. เมื่อวันที่ 3 ธันวาคม พ.ศ. 2562 เรื่องการขับเคลื่อนยุทธศาสตร์ไปสู่การปฏิบัติบน ฐานข้อมูลเชิงประจักษ์ นำเข้าข้อมูล แผนปฏิบัติราชการระยะ 5 ปี ในระบบ eMENSCR ที่ผ่านการ ส่งอนุมัติข้อมูลแผนระดับที่ 3 (M7) และรายงานผลสัมฤทธิ์ โดยหน่วยงานของรัฐต้องดำเนินการ รายงานผลสัมถุทธิ์การดำเนินการตามแผนในระบบ eMENSCR

มติ ครม. เมื่อวันที่ 18 พฤษภาคม พ.ศ. 2564 เรื่องการขับเคลื่อนยุทธศาสตร์ชาติไปสู่การปฏิบัติ ้บนฐานข้อมูลเชิงประจักษ์ กำหนดให้ทุกหน่วยงานของรัฐนำเข้าข้อมูลแผนระดับที่ 3 ทั้งในส่วนของ แผนปฏิบัติราชการระยะ 5 ปี แผนปฏิบัติราชการรายปี และแผนปฏิบัติการด้าน... ที่ผ่านการส่ง อนุมัติข้อมูล (M7) ตลอดจนรายงานผลสัมฤทธิ์ ในระบบ eMENSCR

#### สรุปแผนระดับที่ 3 ที่หน่วยงานต้องนำเข้าในระบบ eMENSCR

- 1. แผนปฏิบัติราชการระยะ 5 ปี และรายปี
- 2. แผนปฏิบัติการด้าน...
- 3. แผนอื่น ๆ (แผนปฏิบัติการด้าน... ของหน่วยงานของรัฐที่มีกฎหมาย ระบุให้ใช้ชื่อนั้น ๆ)
- 4. รายงานแสดงผลสัมฤทธิ์ของแผนปฏิบัติราชการ และ แผนปฏิบัติการ ด้าน...

เฉพาะกองแผน หรือกองที่ได้รับมอบหมายในการจัดทำและบริหารจัดการแผนของหน่วยงานเท่านั้น ที่ได้รับสิทธิ์ในการ นำเข้าแผนระดับที่ 3 ในระบบ eMENSCR

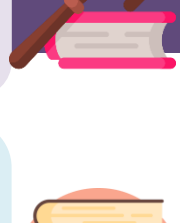

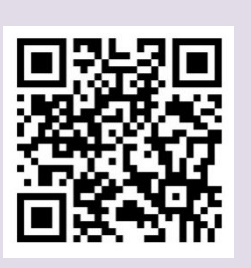

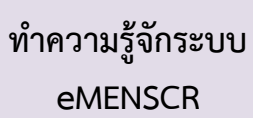

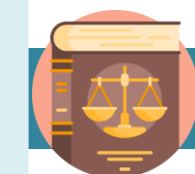

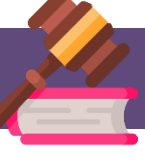

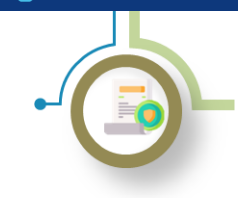

การนำเข้าแผนปฏิบัติราชการระยะ 5 ปีในระบบ eMENSCR

#### วิธีการนำเข้าแผนฯ ในระบบ eMENSCR

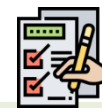

- 1) การ login เข้าสู่ระบบ
- เข้าสู่ระบบผ่านทาง emenscr.nesdc.go.th
- กรอก Username และ Password ของกองที่มีสิทธิ์ให้น้ำแผนฯ เข้าระบบ eMENSCR\*

\*หมายเหตุ : การเข้าสู่ระบบเพื่อสรุปแผนปฏิบัติราชการระยะ 5 ปี ทำได้ เฉพาะบัญชีผู้ใช้ (Username) ของหน่วยงานระดับกองที่มีความเกี่ยวข้อง เท่านั้น โดยสามารถตรวจสอบสิทธิ์ได้ที่ <u>>>> Click <<<</u>

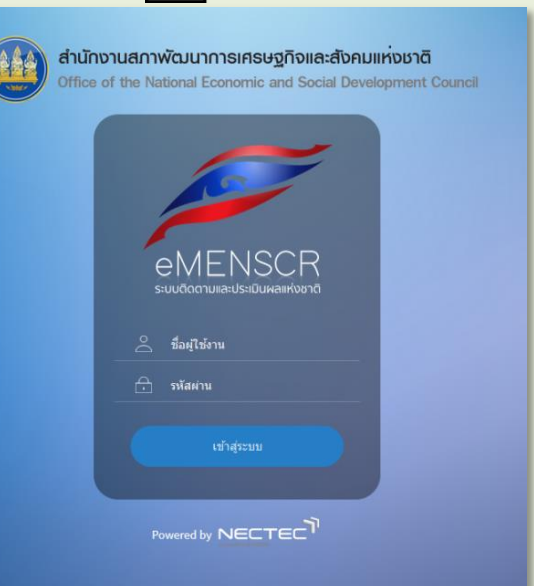

ชื่อผู้ใช้

#### เมื่อ Log in เข้าสู่ระบบแล้ว จะปรากฏหน้าเว็บไซต์ตามภาพด้านล่าง

|                                                                                  | ≡                               |                                                                                                    |                                                  |                              | E] 🌲 💄 กองยุา                 | กธศาสตร์ชาติและการป | ฏิรูปประเทศ (nesdb11201) |
|----------------------------------------------------------------------------------|---------------------------------|----------------------------------------------------------------------------------------------------|--------------------------------------------------|------------------------------|-------------------------------|---------------------|--------------------------|
| โครงการส่วนตัว                                                                   | โครงการทั้งหมด                  |                                                                                                    |                                                  |                              |                               |                     |                          |
| 📗 โครงการทุกสถานะ                                                                |                                 |                                                                                                    |                                                  |                              |                               |                     |                          |
| 🕒 ร่างโครงการ                                                                    | เลือกขุทธศาสตร์ชาติที่เกี่ยวข้อ | งโดยตรง                                                                                                    | เลือกแผนปฏิรูปที่เกี่ยวข้องโดยตรง                |                              | ค้นหาตามระยะเวลาดำเนินโครงการ |                     |                          |
| โครงการรออนุมัติ 0                                                               | ยุทธศาสตร์ชาติที่เกี่ยวข้อง     | โดยตรง                                                                                                    | <ul> <li>แผนปฏิรูปที่เกี่ยวข้องโดยตรง</li> </ul> | Ψ.                           | เลือกระยะเวลาดำเนินโครงการที  | เต้องการค้นหา       |                          |
| <ol> <li>โครงการรอแก้ไข</li> </ol>                                               | สถานะโครงการ                    |                                                                                                    | ค้นหาตามข้อมูลโครงการ                            |                              | ค้นหาโครงการสำคัญ             |                     |                          |
| โครงการผ่านการอนมัติ                                                             | โครงการทุกสถานะ                 |                                                                                                    | <ul> <li>กรอกข้อความที่ต้องการค้นหา</li> </ul>   |                              | ประจำปึงบประมาณ               |                     | ~                        |
| Die Deek                                                                         | L                               |                                                                                                    |                                                  |                              |                               |                     |                          |
| Big Rock                                                                         | รายชื่อโครงการ / การด่          | ำเนินงาน                                                                                                    |                                                  |                              |                               |                     |                          |
| INTERNE BIG ROCK                                                                 |                                 |                                                                                                    |                                                  |                              |                               |                     |                          |
| การจัดการโครงการสำคัญ                                                            | แสดงเอกสาร 25 💠 ราย             | มการ                                                                                                    |                                                  |                              | ข้อมูลที่แสดง 👻 🗋 Copy 📗      | ) CSV 🖾 Excel 📓     | PDF 🖶 ทิมพ์ 🖶 Word       |
| ·ġ· Project Idea                                                                 | รหัสโครงการ                     | ชื่อโครงการ / การคำเนินงาน ↑↓                                                                                                    | ยุทธศาสตร์ชาติที่เกี่ยวข้องโดยตรง                | แผนปฏิรูปที่เกี่ยวข้องโดยตรง | วันที่แก้ไขข้อมูลล่าสุด ุป    | สถานะ ↑↓            | จัดการโครงการ ↑↓         |
| โครงการทั้งหมดในระบบ<br>🚇 โครงการทั้งหมดในระบบ                                   | มร1112-66-0001                  | ໂครงการการทัดเบาระบบบริหารจัดการข้อมูลการ<br>พัฒนาคนแบบชี้เป้า (Thai People Map and<br>Analytics Platform : TPMAP) ด้วยปัญญา<br>ປรະดิษฐ์            | 血                                                |                              | 16 สิงหาคม 2564 เวลา 3:38     | อนุมัติแล้ว 🗙       | ۵                        |
| เป้าหมาย-ตัวชี้วัด ข้อมูลสถิติ/สถานการณ์                                         | นร1112-64-0011                  | โครงการสร้างการตระหนักรู้การขับเคลื่อน<br>ยุทธศาสตร์ชาติในกลุ่มคนรุ่นใหม่ผ่าหกิจกรรม<br>ของกลุ่มบุคคลและ/หรือบุคคลตัวอย่างในรูปแบบ<br>สื่อวิติทัศน์ | ÷                                                |                              | 10 สิงหาคม 2564 เวลา 2:45     | ว่างโครงการ         | ¢ *                      |
| <ul> <li>เพิ่มข้อมูล</li> <li>จัดการแผนงาน</li> <li>เมื่อ แมนตรดับสาม</li> </ul> | นร1112-64-0006                  | โครงการการพัฒนาแพลดฟอร์มวิเคราะท์ร้อมูล<br>และปัญญาประสิษฐ์เพื่อสนับสนุนการติดตาม<br>ตรวจสอบ และประเมินผลตามยุทธศาสตร์ชาติ<br>และแผนการปฏิรูปประเทศ | 血                                                |                              | 13 มิถุนายน 2564 เวลา 14:58   | อนุมัติแล้ว         | ۵                        |
| เกี่ยวกับระบบ                                                                    | นร1112-63-0013                  | การพัฒนาระบบสถิติข้อมูลและดัวชี้วัดเพื่อใช้ใน<br>การบริหารราชการแผ่นดินตามบุทธศาสตร์ชาติ                                                            | ፟፟፟፟፟                                            |                              | 12 พฤษภาคม 2564 เวลา 4:31     | อนุมัดิแล้ว         | ۰.                       |
| ແຄບເມນູ                                                                          |                                 | รายชื่อโครงการ                                                                                                    |                                                  |                              |                               |                     |                          |
|                                                                                  | → 2) เลือก                      | "แผนระดับสาม"                                                                                                    | ในแถบเมนูเพื่อเข้าสุ                             | ่าการเพิ่มข้อมูลแผ           | นปฏิบัติราชกา                 | 15 🔀                |                          |

#### nscr.nesdc.go.th

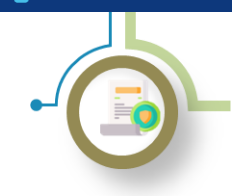

การนำเข้าแผนปฏิบัติราชการระยะ 5 ปีในระบบ eMENSCR

วิธีการนำเข้าแผนฯ ในระบบ eMENSCR (ต่อ)

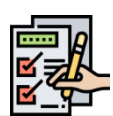

#### 3) เพิ่มข้อมูลแผนปฏิบัติราชการ

- (1) เลือก "เพิ่มแผนระดับที่สาม"
- (2) เลือก "แผนปฏิบัติราชการระยะ 5 ปี"

| ชื่อแผนระดับสาม              |                      |                       |                                   |                                                 | สรุปแผนป                     | บัติการด้าน | เพิ่มแผนระดับที่สาม |
|------------------------------|----------------------|-----------------------|-----------------------------------|-------------------------------------------------|------------------------------|-------------|---------------------|
| แสดงเอกสาร 25 🛊 ราย          | 115                  |                       |                                   |                                                 |                              |             | $\left( 1 \right)$  |
| รพัฒนหาน                     | <b>ชื่อแผนงาน</b> () | ประเภทแผนงาน 🏦        | ยุทธศาสตร์ชาติที่เกี่ยวข้องโดยตรง | แผนแม่บทภายใต้ยุทธศาสตร์ชาติที่เกี่ยวข้องโดยตรง | วันที่แก้ไขข้อมูลล่าสุด 🏨    | สถานว่      | จัดการแผนงาน 🌐      |
| พ.พร1112-63-0018             | ก                    | แผนปฏิบัติราชการรายปี | <b>.</b>                          | อุดสำหกรรมและบริการแห่งอนาคด                    | 2 กุษภาพันธ์ 2021 เวลา 19:51 | ารใหม่า     | ۰.                  |
| กำลังแสดงเอกสารลำดับ 1 ถึง 1 | จากเอกสารทั้งหมด     | รายการ                |                                   |                                                 |                              |             | ก่อนหน้า 1 ถัดไป    |
|                              |                      |                       |                                   |                                                 |                              | -           |                     |
|                              |                      |                       |                                   |                                                 |                              |             |                     |

#### 4) กรอกข้อมูล "แผนปฏิบัติราชการระยะ 5 ปี" ที่หน่วยงานของรัฐได้ประกาศใช้แล้ว

|                                                         | 1500                              |                                    |        | 2 mai - 2       | 561 | - 2565 |  |
|---------------------------------------------------------|-----------------------------------|------------------------------------|--------|-----------------|-----|--------|--|
| สำนักนายกรัฐมนตรี                                       | (3)                               |                                    |        | กรมหรือเทียงงาก |     |        |  |
| <ol> <li>บทสรุปผู้บริหาร</li> <li>ความสอดคล่</li> </ol> | ล้องกับแผน 3 ระคับ 3. สาระสำคัญแต | นปฏิบัติราชการระยะ 5 ปี 4. อัพโหลด | เอกสาร |                 |     |        |  |
| บทสรุปผู้บริหาร                                         |                                   |                                    |        |                 |     |        |  |
| 4<br>สรุปสาระสำคัญของแผน                                |                                   |                                    |        |                 |     |        |  |
|                                                         |                                   |                                    |        |                 |     |        |  |
|                                                         |                                   |                                    |        |                 |     |        |  |
|                                                         |                                   |                                    |        |                 |     |        |  |
|                                                         |                                   |                                    |        |                 |     |        |  |
|                                                         |                                   |                                    |        |                 |     |        |  |
|                                                         |                                   |                                    |        |                 |     |        |  |
|                                                         |                                   |                                    |        |                 |     |        |  |

- (1) ระบุชื่อแผนปฏิบัติราชการระยะ 5 ปี
- (2) ระบุปีที่เริ่มต้นประกาศใช้แผนฯ และปีงบประมาณที่สิ้นสุดแผนฯ (ในกรณีแผนฯ อยู่ระหว่างจัดทำ ให้ใส่ปีที่ คาดว่าจะมีการประกาศใช้แผนฯ)
- (3) ระบุชื่อหน่วยงานที่จัดทำแผนฯ ในระดับกระทรวงและระดับกรม (หรือเทียบเท่า)
- (4) ระบุบทสรุปผู้บริหารโดยสรุปสาระสำคัญของแผนฯ รวมทั้งเหตุผลและความจำเป็นในการจัดทำแผนฯ

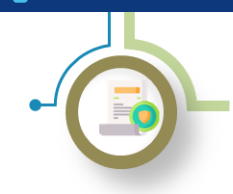

การนำเข้าแผนปฏิบัติราชการระยะ 5 ปีในระบบ eMENSCR

วิธีการนำเข้าแผนฯ ในระบบ eMENSCR (ต่อ)

| ····· <i>A</i> |
|----------------|
|                |
|                |
|                |

| 5) กรอกข้อมูลความสอดคล้องกับยุทธศาสตร์ชาติ                                                                                                    |
|----------------------------------------------------------------------------------------------------|
| 1. บทสาปผู้บริหาร 2. ครรมสอดคล้องกับแผน 3 ระดับ 3. สาระสำคัญแผนปฏิบัติราชการระชะ 5 ปี 4. อัทโบลดเอกสาร                                                  |
| 2.1 ยุทธศาสตร์ชาติ (แผนระดับที่ 1)                                                                                                    |
| ยุทธศาสตร์ชาติที่มีปัววอังงโดยตรง (เลือกได้เพียง 1 ด้าน)                                                                                                |
| เสือกนุกษณฑาสตร์ชาติที่เกี่ยวข้องโดยตรง<br>• เมาแสยณฑาสกรรษส์รามสามแรง<br>-  (ป้าหมาย<br>+  ประเด็น<br>ประเด็น                                          |
| การบรรมุเป้าหมายสามสุทธิสามที่ที่ไขวกับเรื่อนการ (ปัวคระบุร่วมแบบผู้บัติการฯ ของท่านสามารถส่งแลงต่อการบรรมุ เป้าหมายของมุของกางสาร์จาลิได้อย่างไรบัรยุ) |
| ขุทธศาสตร์ชาติด้านความอันหง<br>ระบุว่าแผนปฏิบัติราชการา สามารถส่งผลต่อการ<br>บรรลุเป้าหมายของขุทธศาสตร์ชาติได้อย่างไร                                   |

- (1) เลือกรายละเอียดยุทธศาสตร์ชาติด้านที่เกี่ยวข้องโดยตรง
- (2) เลือกรายละเอียดของเป้าหมายของยุทธศาสตร์ชาติที่เกี่ยวข้อง
- (3) เลือกรายละเอียดของประเด็นของยุทธศาสตร์ชาติที่เกี่ยวข้อง
- (4) ระบุว่าแผนปฏิบัติราชการฯ สามารถส่งผลต่อการบรรลุเป้าหมายของยุทธศาสตร์ชาติได้อย่างไรบ้าง

#### 6) กรอกข้อมูลความสอดคล้องกับแผนแม่บทภายใต้ยุทธศาสตร์ชาติ

| 2.2.1 แผนแม่บทภายใต้ยุทธศาสตร์ชาติ                                                                                                   |                                                                             |
|----------------------------------------------------------------------------------------------------|-----------------------------------------------------------------------------|
| แผงแม่บทภายได้บุทธศาสตร์ชาติที่เกี่ยวข้องโดยตรง (เลือกได้เพียง 1 ค้าม)                                                               |                                                                             |
| เลือกแมนแบบทานใต้บุทอศาสตร์ชาติที่เกี่ยาข้องโดยตรง (ระบบระแสดงเฉพาะแมนแบบทานใต้บุทอศาสตร์ชาติประเด็มศัสด<br>วายละเอียดความต่มคง<br>- | คล้องกับบุทธศาสตร์ที่เกี่ยวข้องโดยตรง<br>ายใต้ยุทธศาสตร์ที่เกี่ยวข้องโดยตรง |

- (1) เลือกรายละเอียดแผนแม่บทภายใต้ยุทธศาสตร์ชาติที่เกี่ยวข้องโดยตรง
- (2) เลือกรายละเอียดของ<u>เป้าหมายระดับประเด็น</u>ของแผนแม่บทภายใต้ยุทธศาสตร์ชาติที่เกี่ยวข้อง
- (3) เลือกรายละเอียดของ<u>แผนย่อย</u>ของแผนแม่บทภายใต้ยุทธศาสตร์ชาติที่เกี่ยวข้อง

| าการหลู่การคายร้างสิ่งและปราการแนตและความที่สุดราสตร์การที่ที่ในรู้สืบสุดรา |                                                                                                |                               |  |  |  |  |  |
|-----------------------------------------------------------------------------|------------------------------------------------------------------------------------------------|-------------------------------|--|--|--|--|--|
| เป้าหมายประเด็นของแผนแม่บทภายใต้ยุทธศาสตร์ชาติ ประเด็น ความมั่นคง           |                                                                                                |                               |  |  |  |  |  |
| 1. ປະເທດຫາລິລິດານລົ່ນດາໃນກຸດລິສີ ແຂະກຸກະເອັບເທີ່ມຈຶ້ນ •                     | ระบุว่าแผนปฏิบัติราชการฯ สามารถส่งผลต่อการบรรลุ<br>เป้าหมายระดับประเด็นของแผนแม่บทฯ ได้อย่างไร | 4 พลายอย่างไร และ (ถ้ามี) คิด |  |  |  |  |  |
| Contribution vield marke *                                                  | ระบุว่าแผนปฏิบัติราชการฯ สามารถส่งผลต่อการบรรลุ<br>เป้าหมายระดับประเด็นของแผนแม่บทฯ ได้อย่างไร | 5                             |  |  |  |  |  |

- (4) ระบุว่าแผนปฏิบัติราชการฯ สามารถส่งผลต่อ การบรรลุเป้าหมายระดับประเด็นของแผน แม่บทฯ ได้อย่างไร
- (5) ระบุจำนวน/ร้อยละที่คาดว่าแผนปฏิบัติ ราชการฯ สามารถส่งผลต่อการบรรลุเป้าหมาย ระดับประเด็นของแผนแม่บทฯ

#### มีนาคม 2565

#### nscr.nesdc.go.th

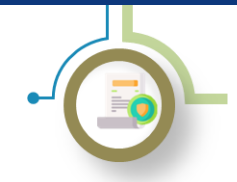

การนำเข้าแผนปฏิบัติราชการระยะ 5 ปีในระบบ eMENSCR

วิธีการนำเข้าแผนฯ ในระบบ eMENSCR (ต่อ)

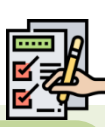

7) กรอกข้อมูลความสอดคล้องกับแผนระดับที่ 2 และ 3 อื่น ๆ (เฉพาะที่เกี่ยวข้อง)

| 2.2.3 แลกโลกาสาราร์ - Tencelemă adulfi 12                                                                                                    | (1) ระบุข้อมูลที่เกี่ยวข้องของแผน<br>ระดับที่ 2 อื่น ๆ                                                                                                    |
|----------------------------------------------------------------------------------------------------|----------------------------------------------------------------------------------------------------|
| S. Addimendenermacenalization for the file of the second second sec | เนื่องจากแผนแม่บทเฉพาะกิจภายใต้ยุทธศาสตร์ชาติ<br>อันเป็นผลมาจากสถานการณ์โควิด-19 แผนพัฒนา<br>เศรษฐกิจและสังคมแห่งชาติ ฉบับที่ 12 และนโยบาย<br>และแผนว่าด้วยความมั่นคงแห่งชาติ พ.ศ. 2560 -<br>2565 จะครบวาระในปี พ.ศ. 2565 |
|                                                                                                    | จึงจะมีการปรับปรุงระบบ eMENSCR<br>ในส่วนของความเกี่ยวข้องกับแผน<br>ระดับที่ 2 ในอนาคต                                                                                                    |
|                                                                                                    |                                                                                                    |

| 8) กรอกสาระสำคัญของแผนปฏิบัติราชการระยะ 5 ปี                                                            |                   |
|----------------------------------------------------------------------------------------------------|-------------------|
| 1. บทสรุปผู้บริหาร 2. ความสอดคล้องกับแผน 3 ระดับ 3. สาระสำคัญแผนปฏิบัติราชการระยะ 5 ปี 4. อัพโหลดเอกสาร |                   |
| אנציארת 3.1                                                                                             |                   |
| 3.1.1 วิสัยทัศน์ของส่วนราชการ •                                                                         |                   |
| กรอกความคืบหน้าต่อเป้าหมายเชิงผลผลิต (Output)                                                           | + เพิ่มรายละเอียด |
| 3.1.2 พันธกิจของส่วนราชการ • 2                                                                          |                   |
| กรอกความคืบหน้าต่อเป้าหมายเซิงผลผลิต (Output)                                                           | + เพิ่มรายละเอียด |

- (1) ระบุวิสัยทัศน์ของหน่วยงานของรัฐ
- (2) ระบุพันธกิจของหน่วยงานของรัฐที่สอดคล้องกับการดำเนินการตามยุทธศาสตร์ชาติ/แผนแม่บทภายใต้ ยุทธศาสตร์ชาติ

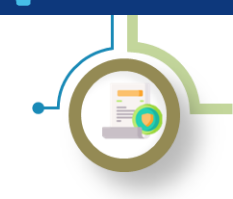

การนำเข้าแผนปฏิบัติราชการระยะ 5 ปีในระบบ eMENSCR

วิธีการนำเข้าแผนฯ ในระบบ eMENSCR (ต่อ)

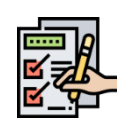

8) กรอกสาระสำคัญของแผนปฏิบัติราชการระยะ 5 ปี (ต่อ)

| 3.2 แผนปฏิบัติราชการ                                                             |                                                                                                    |
|----------------------------------------------------------------------------------|----------------------------------------------------------------------------------------------------|
| แหมเฏิงมีควายราร<br>แหมเปฏงมีความราร เรื่อง                                      |                                                                                                    |
| เป้าหมาย / ค่าเป้าหมาย / ตัวซี้วัด •                                             |                                                                                                    |
| เขาหมาย<br>ศาเบาหมาย -<br>ศารัวล                                                 | กรอกความสับหนัวห่อเข้าหมายเซ็มผมสัต (Output)<br>กรอกความสับหนัวห่อเข้าหมายเซ็มผมสัต (Output)<br>กรอกความสับหนัวห่อเข้าหมายเซ็มผมสัต (Output) |
| แนวทางการพัฒนา ∙                                                                 |                                                                                                    |
| กรอกแบวทางการที่ผมมา<br>แผนงาน/โครงการ ที่สำคัญ •<br>กรอกแอลนราม/โครงการที่สำคัญ | <ul> <li></li></ul>                                                                                                    |

- (1) ระบุ "เรื่อง" ของแผนฯ ประเด็นในการดำเนินงานของหน่วยงานของรัฐ
- (2) ระบุเป้าหมาย ค่าเป้าหมาย ตัวชี้วัดเชิงผลผลิต (Output)
- (3) ระบุแนวทางการพัฒนาประเด็น และแผนงาน/โครงการ ที่สำคัญ

#### 9) กรอกข้อมูลสาระสำคัญของแผนปฏิบัติราชการระยะ 5 ปี (งบประมาณ)

| 33 ประมาณการวงเงินงบประมาณทั้งหมด |      |          |                       |  |  |  |  |
|-----------------------------------|------|----------|-----------------------|--|--|--|--|
| แหล่งเงิน                         |      | งบประมาณ | จัดการ                |  |  |  |  |
| งินงบประมาณแผ่นดิน                |      | 0.00     |                       |  |  |  |  |
| งินรายได้ของหน่วยงาน              |      | 0.00 mru |                       |  |  |  |  |
| ในกู้ภายในประเทศ                  |      | 0.0 000  |                       |  |  |  |  |
| นกู้จากต่างประเทศ                 |      | 0.0 000  |                       |  |  |  |  |
| มๆ                                |      | 0.0 סוגס | 🕂 เพิ่มแหล่งเงินอื่นๆ |  |  |  |  |
| รวมประมาณการวงเงิมงบประมาณทั้งหมด | 0.00 | ບາກ      |                       |  |  |  |  |

(1) ระบุวงวงเงินงบประมาณที่ประมาณการไว้สำหรับกิจกรรมต่าง ๆ ตลอดแผนปฏิบัติราชการระยะ 5 ปี โดยจำแนก ตามแหล่งที่มาของงบประมาณ ทั้งนี้ระบบจะทำการรวมประมาณการวงเงินงบประมาณของแผนฯ โดยอัตโนมัติ

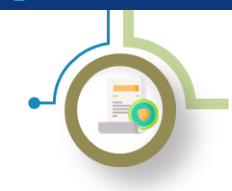

การนำเข้าแผนปฏิบัติราชการระยะ 5 ปีในระบบ eMENSCR

วิธีการนำเข้าแผนฯ ในระบบ eMENSCR (ต่อ)

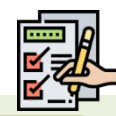

#### 9) กรอกข้อมูลสาระสำคัญของแผนปฏิบัติราชการระยะ 5 ปี (งบประมาณ) (ต่อ)

3.3.2 ປรະມາณการวงเงินงบประมาณตามแผนปฏิบัติราชการ

| แผนปฏิบัติราชการ             | แผนปฏิบัติรา       | ชการ |      |     | 2)   |     |      |     |      |     |                       |
|------------------------------|--------------------|------|------|-----|------|-----|------|-----|------|-----|-----------------------|
| แผนปฏิบัติราชการ             | 2561               | 1    | 2562 |     | 2563 |     | 2564 |     | 256  | 55  | จัดการ                |
| เงินงบประมาณแผ่นดิน          | 0.00               | บาท  | 0.00 | บาท | 0.00 | บาท | 0.00 | บาท | 0.00 | บาท |                       |
| เงินรายได้ของหน่วยงาน        | 0.00               | บาท  | 0.00 | บาท | 0.00 | บาท | 0.00 | บาท | 0.00 | บาท |                       |
| เงินกู้ภายในประเทศ           | 0.00               | บาท  | 0.00 | บาท | 0.00 | บาท | 0.00 | บาท | 0.00 | บาท |                       |
| เงินกู้จากต่างประเทศ         | 0.00               | บาท  | 0.00 | บาท | 0.00 | บาท | 0.00 | บาท | 0.00 | บาท |                       |
| อื่นๆ                        | 0.00               | บาท  | 0.00 | บาท | 0.00 | บาท | 0.00 | ບາກ | 0.00 | บาท | 🛨 เพิ่มแหล่งเงินอื่นๆ |
|                              |                    |      |      |     |      |     |      |     |      |     |                       |
| รวมประมาณการวงเงินงบประมาณขะ | องแผนปฏิบัติราชการ | 0.00 |      |     |      |     |      | บาท |      |     |                       |

(2) ระบุวงเงินงบประมาณที่ประมาณการไว้ โดยแยกรายปีงบประมาณ ทั้งนี้ระบบจะทำการรวมประมาณการ วงเงินงบประมาณของแผนฯ โดยอัตโนมัติ

| 10) อัปโหลดเอกสารแผนปฏิบัติราชการระยะ 5 ปี โดยเลือก "อัปโหลดเอกสาร"                              |                           |
|--------------------------------------------------------------------------------------------------|---------------------------|
| 1. บทสรุปผู้บริหาร 🗸 2. ความสอดคล้องกับแผน 3 ระดับ 3. สาระสำคัญขอมผนบฏิบัติการ 🚺 🥵 อัพโหลดแอกสาร |                           |
| อัทโหลดแหนปฏิบัติการด้าน                                                                         |                           |
|                                                                                                  | เลือกแผนที่ต้องการอัพโหลด |
| หมายเหตุ ระบบรองรับเอกสารรูปแบบ pdf และมีขนาดไม่เกิม 25 เมกะไบด์ (MB) เท่านั้ม                   |                           |
|                                                                                                  |                           |
|                                                                                                  | หน้าก่อน ส่งแบบพ่อร์ม     |

- (1) นำไฟล์แผนในรูปแบบ PDF มาอัปโหลด
- (2) Click ส่งแบบฟอร์มเพื่อนำแผนฯ เข้าสู่ระบบ

หน่วยงานของรัฐจัดทำรายงานแสดงผลสัมฤทธิ์ความก้าวหน้ารายปี และนำเข้าระบบ eMENSCR ภายในไตรมาส แรกของปีงบประมาณถัดไป และจัดทำรายงานผลสัมฤทธิ์สรุปภาพรวมการดำเนินการ เมื่อสิ้นสุดห้วงระยะเวลา ของแผนฯ และนำเข้าระบบ eMENSCR ในปีงบประมาณถัดไปเช่นเดียวกัน